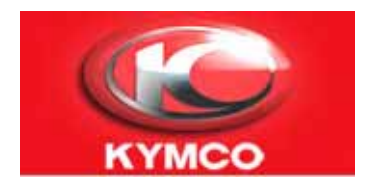

# DIAGNOSTIC TOOL UPGRADING OPERATION INSTRUCTION

## 使用 KY-USB Linker 更新 KYMCO掌上型診斷器韌體操作說明

Made by: David Ou & Michael Chen Chinese modify by:HCS Date: 2009.09.24 Step 1: 步驟 1:

Please prepare USB linker and power wire as picture. 請準備 USB Linker 及 32143-LGJ9-E000 線材,如下圖

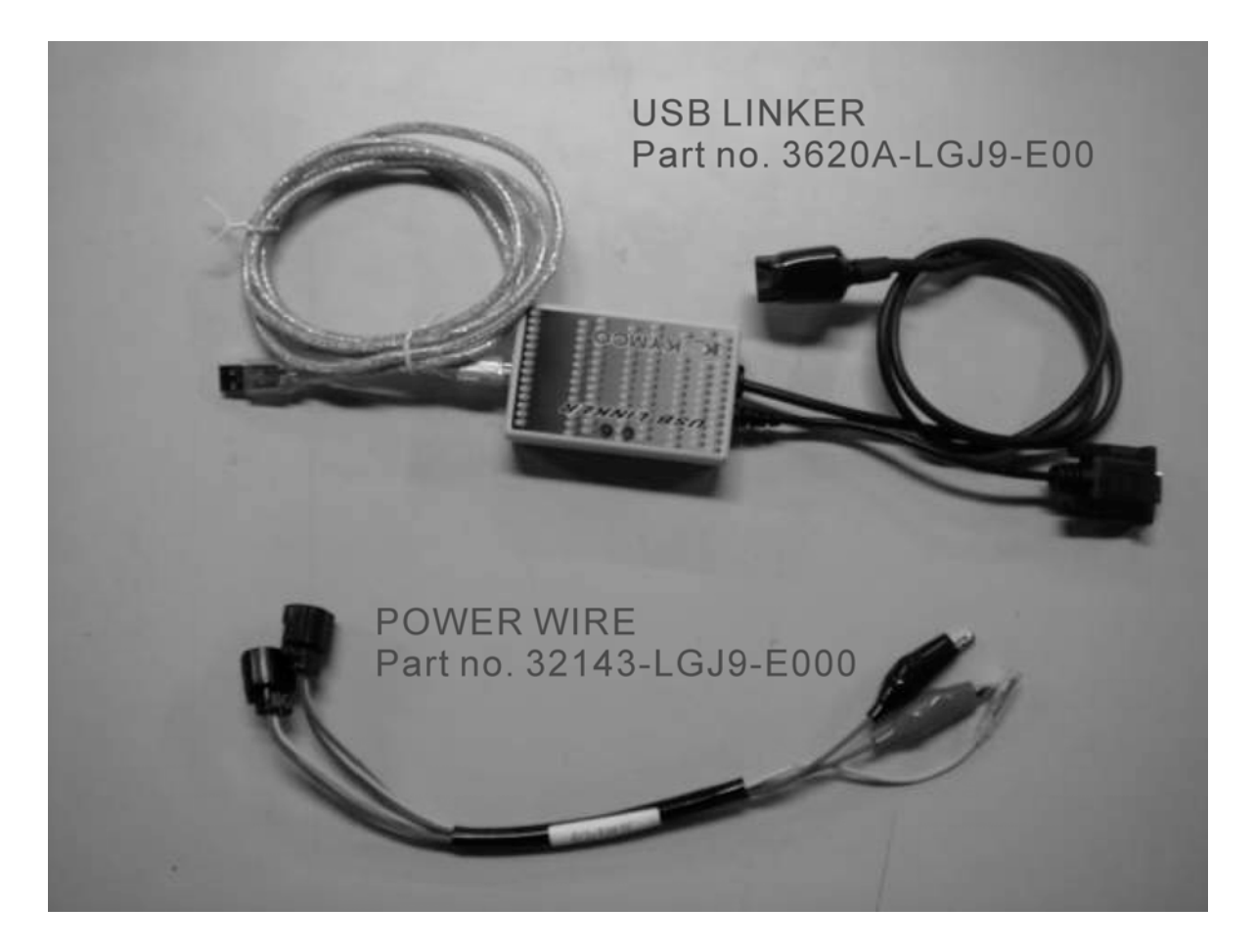

Step 2: 步驟 2: The USB cable of USB linker connects to PC. 使用USB線連接USB Linker 到電腦USB接頭

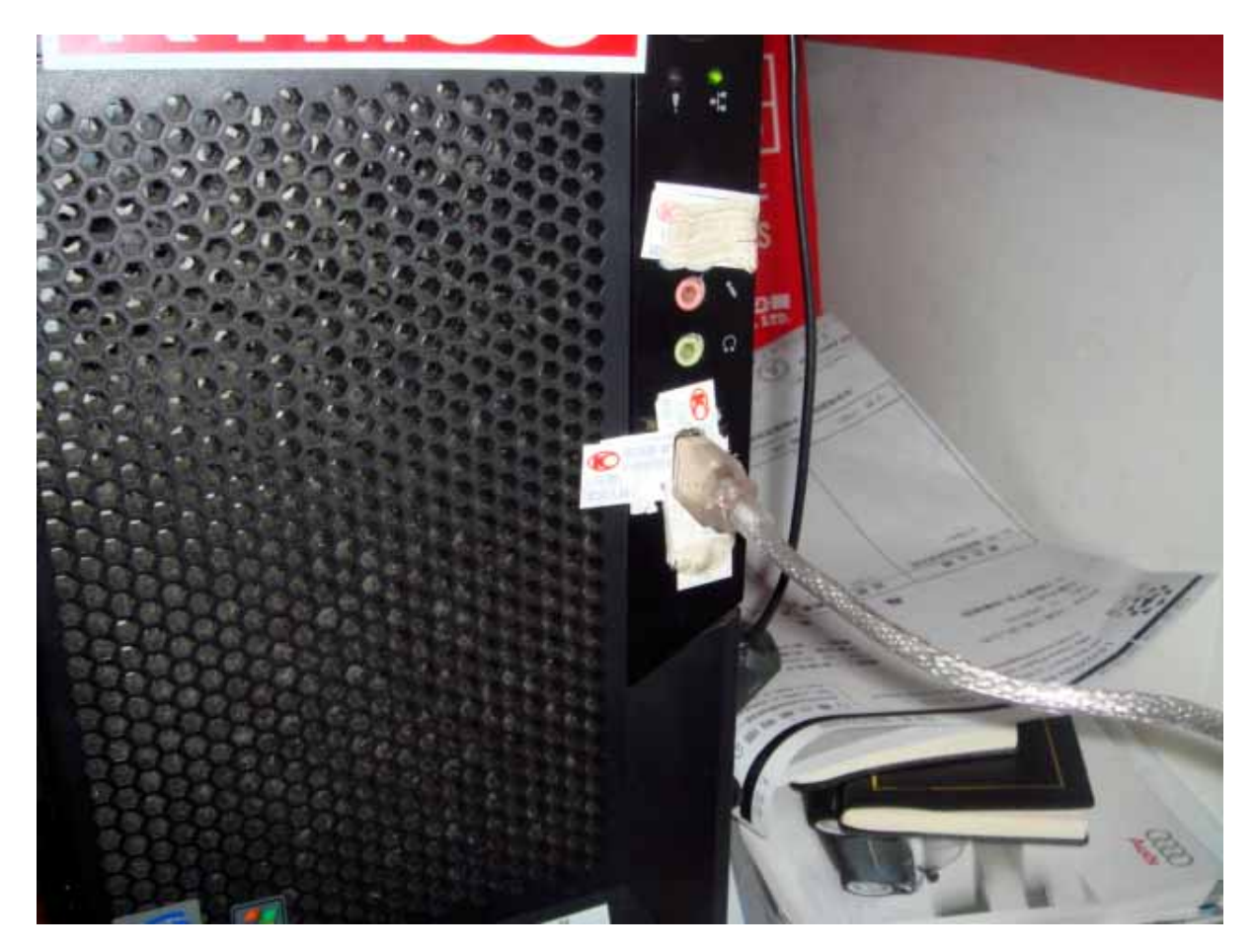

#### Step 3:步驟 3:

The other side of USB linker disconnects to diagnostic tool and the power wire to battery.

- 1. 將 32143- 線鱷魚夾接 頭端,接上12V電瓶, 紅色接(+),黑色接(-)。 黃色訊號線不用接。
- 2.請將USB Linker 的 RS232線頭接上掌上型 診斷器RS232接頭。
- 3. USB Linker的診斷線接 頭,接到 32143-診斷線 頭。
- 4.掌上型診斷器的診斷線 接頭暫時不要接上 32143-診斷線頭。

At first, disconnect the signal cable with diagnostic tool.

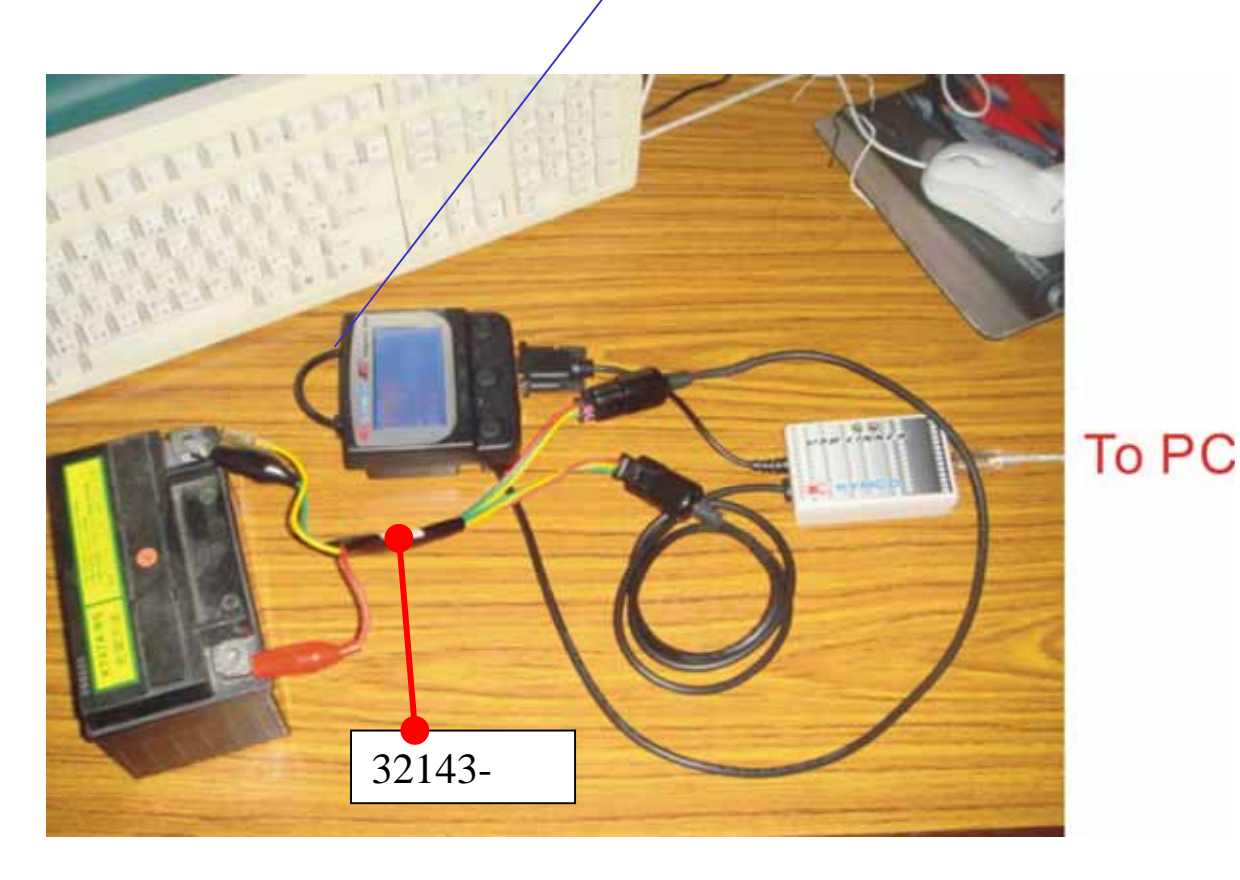

Step 4:步驟 4:

執行PC版診斷系統. (請確認有接上網際網路,後再執行) 請執行 C:\HCSprg\KYMCO\_Fi\KYFIDiag.exe

打開通訊設定框

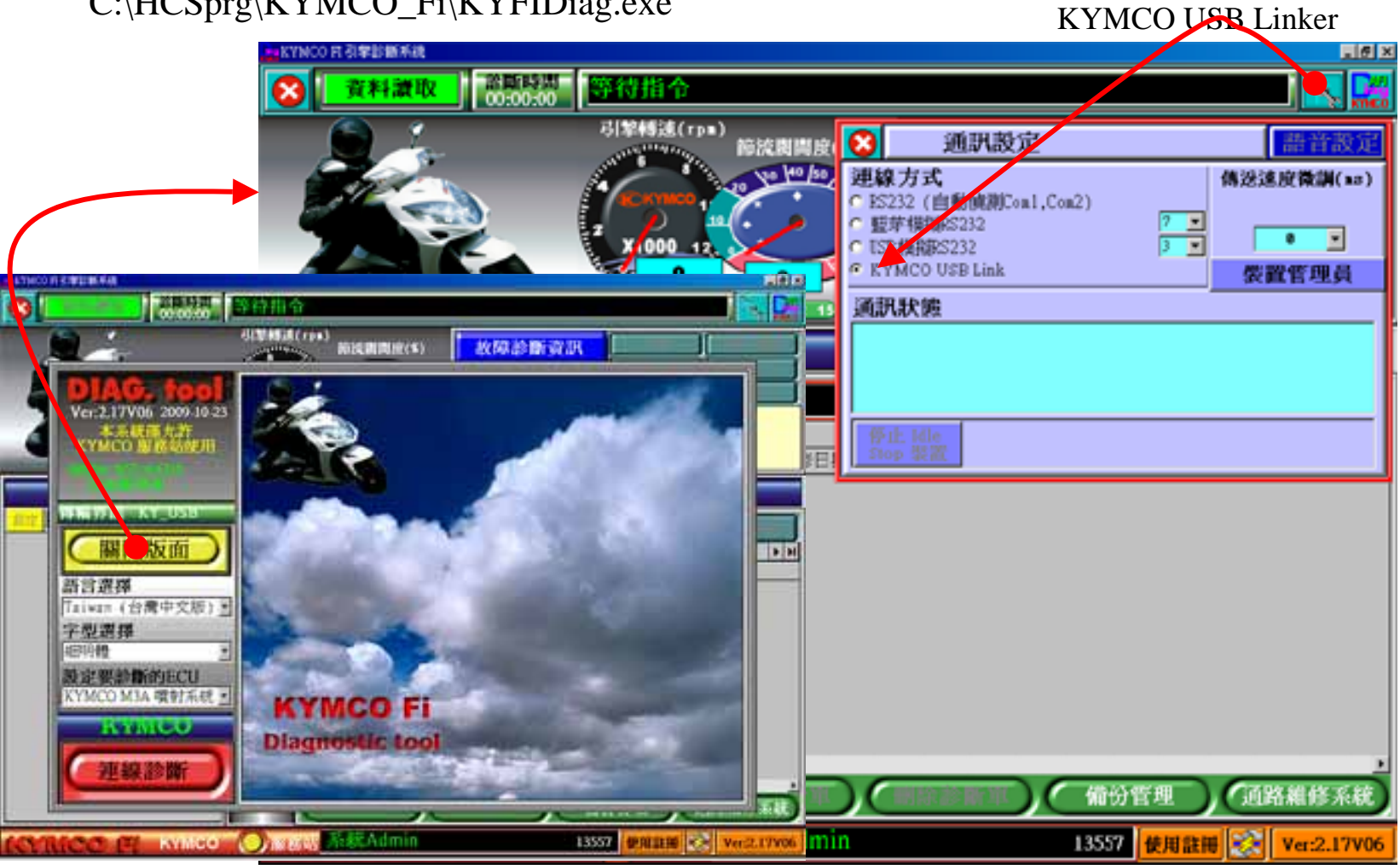

Step 5:步驟 5:

Choose the "ECU Reprogram" on the right down side of monitor.

執行PC版診斷系統,右下方,如圖示ECU韌體更新。

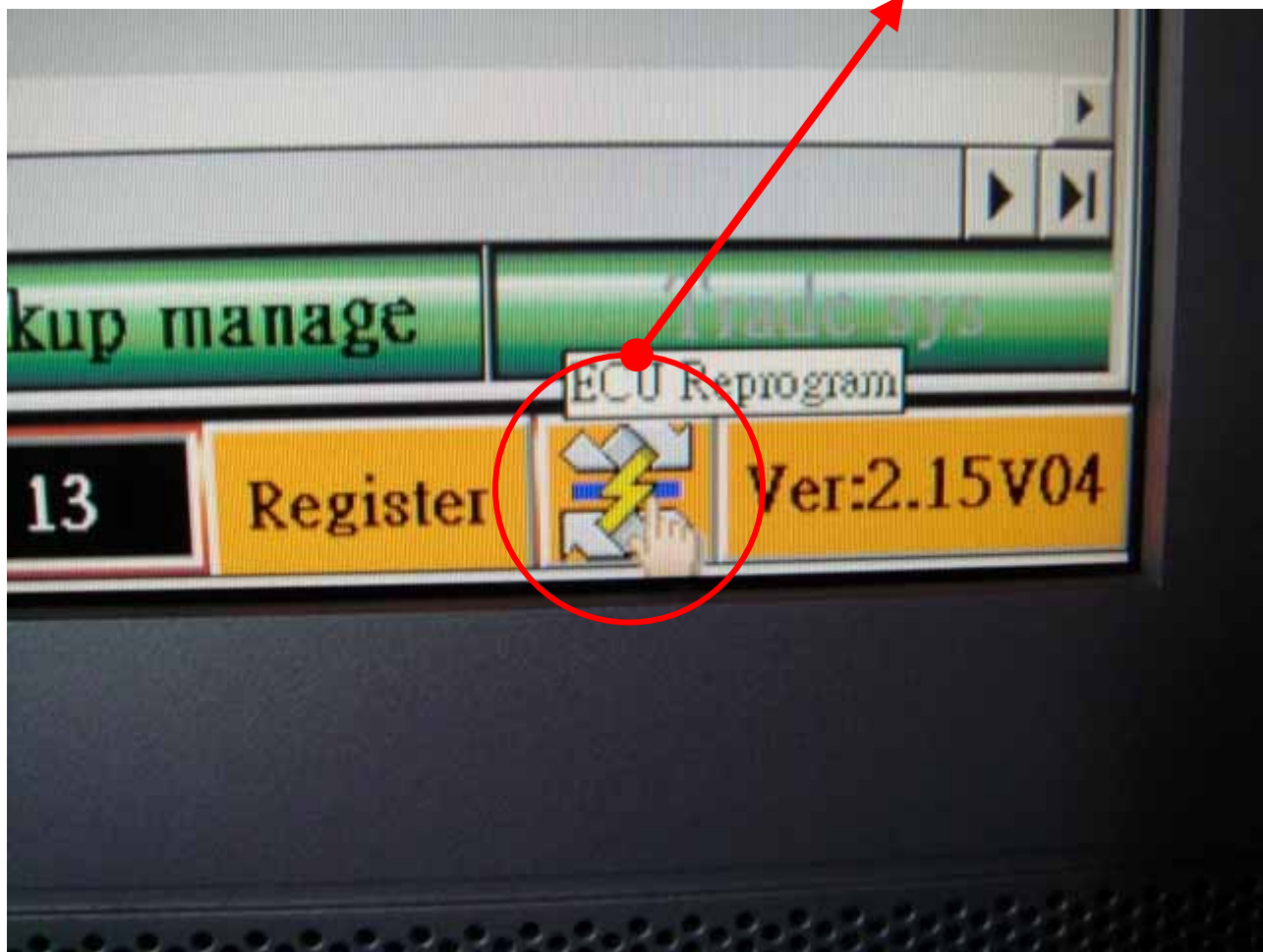

Step 6:步驟 6:

Choose the "Update Pocket Diag. Tool English ver.2.17" on the left side of monitor.

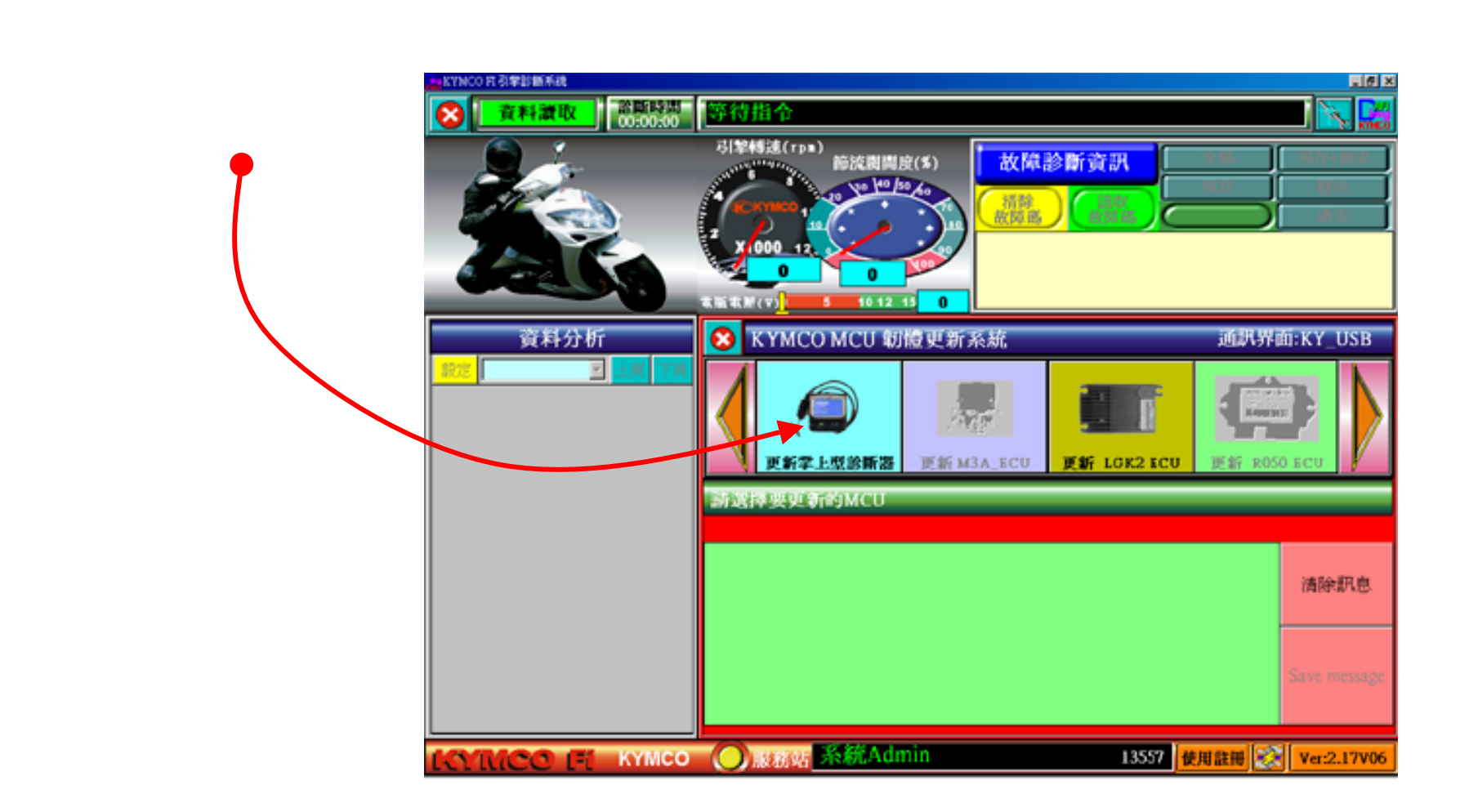

Step 7:步驟 7:

Choose the language what you need as shown.

![](_page_7_Figure_2.jpeg)

Step 8: 步驟 8:

#### ATTENTION! 以下步驟請注意順序

Please connect the signal cable with diagnostic tool until the monitor shows " waiting diag. Tool turn on"

請按『開始更新』鈕後,當提示 出現『等待診斷器接上電源』, 此時

再將掌上型診斷器診斷線接 上32143-線,送電給掌上型診斷 器。 Connecting the signal cable with diagnostic tool.

送電給掌上型診斷器

### <1>

| 😢 KYMCO MCU 韌體更新系統                                                                |                                                                                                    |     |                | 通訊界面:KY_USB    |       |           |     |
|-----------------------------------------------------------------------------------|----------------------------------------------------------------------------------------------------|-----|----------------|----------------|-------|-----------|-----|
| 回上頁                                                                               | 🙁 選擇編號                                                                                                    |     | 组统             | 設定或安裝日期        | 安装孔   | 8 安裝版本    | Ŀ   |
| <b>潾援助體程式</b>                                                                     | 請點選右邊清單                                                                                                    | Þ   | 1              | 20090617-15:17 | 未更新   | f 0       | н   |
| 技比鈕・中斷更新                                                                          | 中(不)(新)員特<br>後,《開始更新><br>鈕才可使用                                                                                                    |     | 2              | 20090617-13:35 | 未更新   | ř         |     |
|                                                                                   |                                                                                                    |     | 3              | 20090617-13:35 | 未更新   | ř .       |     |
|                                                                                   |                                                                                                    |     | 31             | 20090622-09:33 | 未更新   | f         | ×   |
| 型新辛上型診斷器 開設中<br>等待診斷器接上電源<br>©008 Download File - 36011-L1<br>©009 準備就序, 請接上<掌上型影 | 文(V1.0.6)36<br>> 5<br>> 5<br>> 6<br>> 6<br>> 7<br>> 6<br>> 6<br>> 6<br>> 6<br><br><br> | A). | .Kh1<br>诗 5 种种 | 2-9000=¥106(C  | HA).K | 清除訊題      | 3   |
|                                                                                   |                                                                                                    |     |                |                |       | Save mess | sge |

![](_page_8_Picture_9.jpeg)

### Step 9:步驟 9: Upgrading is on process.更新程序進行中

![](_page_9_Picture_1.jpeg)

Upgrade 8% 完成 8%

![](_page_9_Picture_3.jpeg)

Cable connection layout

![](_page_9_Picture_5.jpeg)

Upgrade 22% 完成22%

Step 10: 步驟 10:

The upgrade process takes 248 seconds during downloading. 更新需時間約 3~5 分鐘 (因電腦速度而異)

![](_page_10_Picture_2.jpeg)

Step 11: 步驟 11:To succeed to transfer your language as you need.完成更新後,請檢視掌上型診斷器的語言及版本

![](_page_11_Picture_1.jpeg)

![](_page_11_Picture_2.jpeg)